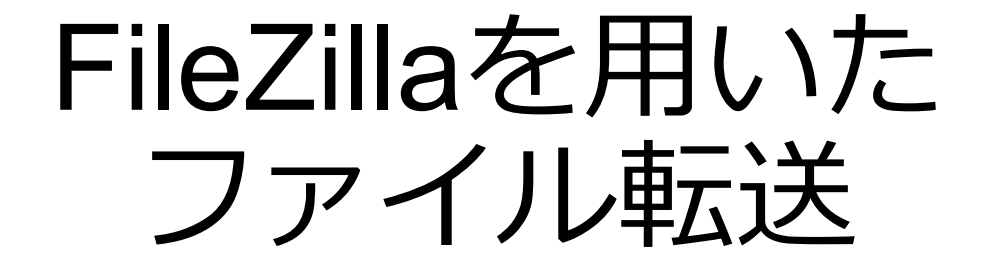

自然科学研究機構 岡崎共通研究施設 計算科学研究センター(RCCS)

(FileZilla 3.66.4 で動作確認)

## 更新履歴

- 2019/5/29
- 2019/7/9
- 初回ログイン時の注意の追加
- 2021/2/8 一部更新とバージョン 3.52.2 での操作確認
- 2022/1/5 FileZilla 3.57.0 で動作確認

作成

• 2024/1/18 FileZilla 3.66.4 で検証

## <u>FileZilla のインストール</u>

FileZilla は以下のサイトよりダウンロードができます。

<u>https://filezilla-project.org/download.php?type=client</u> 環境に合わせたクライアントをインストールしてください。

SSH鍵を用意していない場合、まずは「SSH鍵の作成とログイン」に 関する資料を参照し、鍵の作成と公開鍵の登録を行ってください。

## <u>FileZillaの設定(1)</u>

### FileZilla のサイトマネージャを開きます("ファイル"メニューからも開けます)

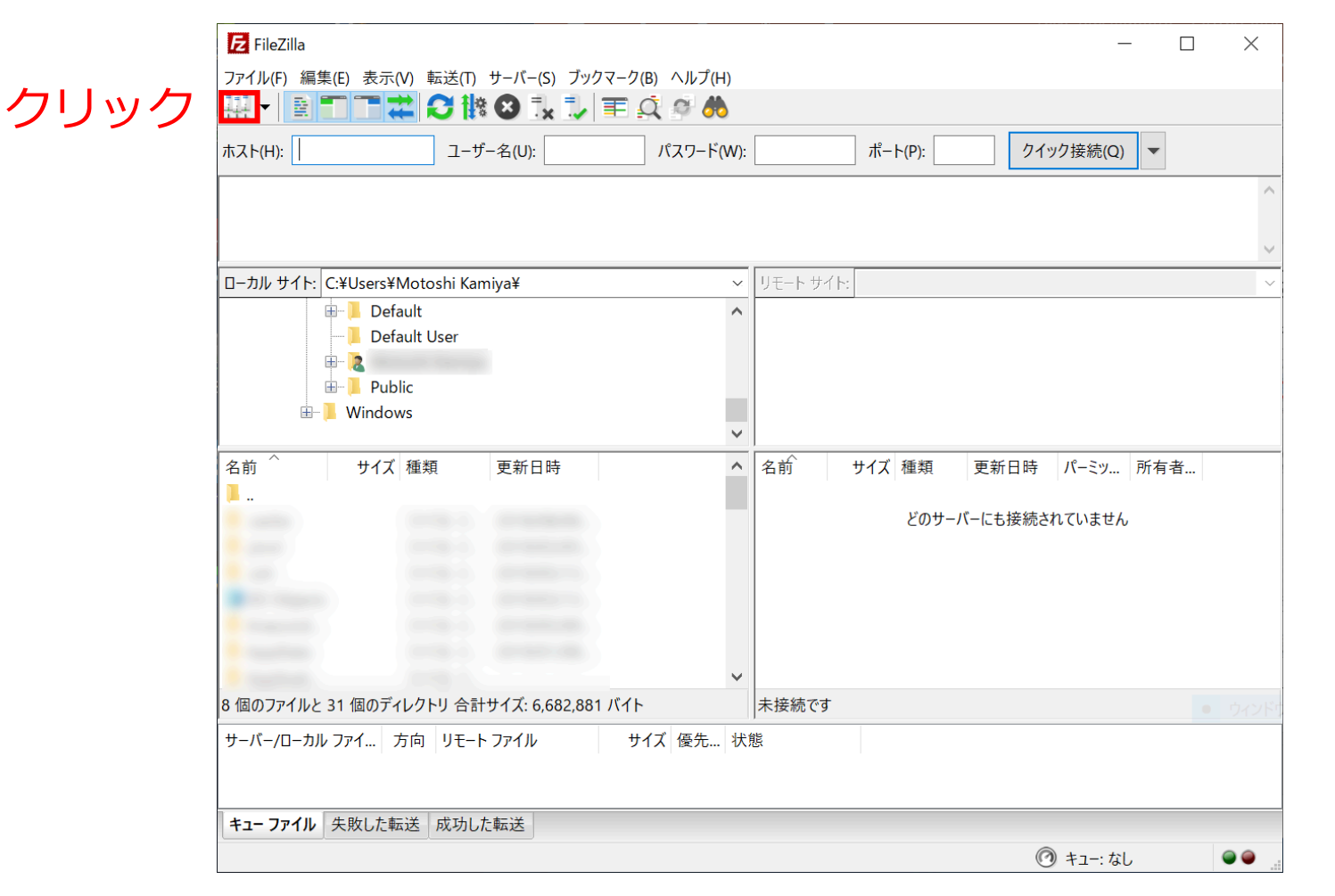

サイトマネージャを使わずに、編集->設定でSFTP項目を開き、鍵を登録するか Pageant を使えば クイック接続も使えます。ホストを sftp://ccfep.ims.ac.jp とし、ユーザ名を指定すればOKです。

## <u>FileZillaの設定(2)</u>

### サイトマネージャで新しいサイトを作ります

| 🔁 FileZilla                                                                  |                   |                  |          |            |                             |       |   | $\times$ |
|------------------------------------------------------------------------------|-------------------|------------------|----------|------------|-----------------------------|-------|---|----------|
| ファイル(F) 編集                                                                   | (E) 表示(V) 転送(T) t | ⊢ーバー(S) ブックマーク(E | 3) ヘルプ(H | )          |                             |       |   |          |
| ₩ - 1                                                                        | サイト マネージャー        |                  |          |            |                             | ×     |   |          |
| ホスト(H):                                                                      | エントリの選択(S):       |                  | ģπ.      | =¥ ¢m      |                             |       |   |          |
|                                                                              | 自分のサイト            |                  |          | 計和         |                             |       |   | ^        |
|                                                                              |                   |                  |          | ли(т):<br> | トリア・ファイル転达フロトコル             |       |   |          |
|                                                                              |                   |                  | ホスト(ト    | -1):       | ト(P):                       |       |   | ~        |
| ローカル サイト:                                                                    |                   |                  | 暗号化      | ,(E)       | 使用可能なら明示的な FTP over TLS を使用 | ~     | - | ~        |
|                                                                              |                   |                  | ログオン     | ・タイプ(L):   | パスワードを尋ねる                   | ~     |   |          |
|                                                                              |                   |                  | ユーザー     | ·(U):      |                             |       |   |          |
|                                                                              |                   |                  | パスワー     | F(W):      |                             |       |   |          |
| <b>夕</b> 茹 ^                                                                 |                   |                  |          |            |                             |       | 2 |          |
| 」<br>在<br>即<br>1<br>1<br>1<br>1<br>1<br>1<br>1<br>1<br>1<br>1<br>1<br>1<br>1 |                   |                  |          |            |                             |       | 3 |          |
| -                                                                            | クロッ               | っ                | 背景色      | .(B): なし   | ,                           |       |   |          |
|                                                                              | ///               |                  | איאב 🛛   | (M):       |                             |       |   |          |
|                                                                              | 新しいサイト(N)         | 新規フォルダー(F)       |          |            |                             | ^     |   |          |
|                                                                              | 新規ブックマーク(M)       | 名前の変更(R)         |          |            |                             |       |   |          |
| 8 個のファイルと                                                                    | 削除(D)             | 複製(I)            |          |            |                             | ~     | 1 |          |
| サーバー/ローカル                                                                    |                   |                  |          |            | 接続(C) OK +t                 | ?ンセル  |   |          |
| キュー ファイル                                                                     | 失敗した転送 成功した       | 运送               |          |            |                             |       |   |          |
|                                                                              |                   |                  |          |            | -ב+ 💿                       | -: なし |   | ••       |

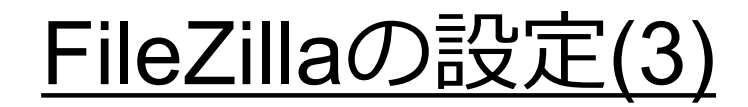

#### 必要な情報を入力します

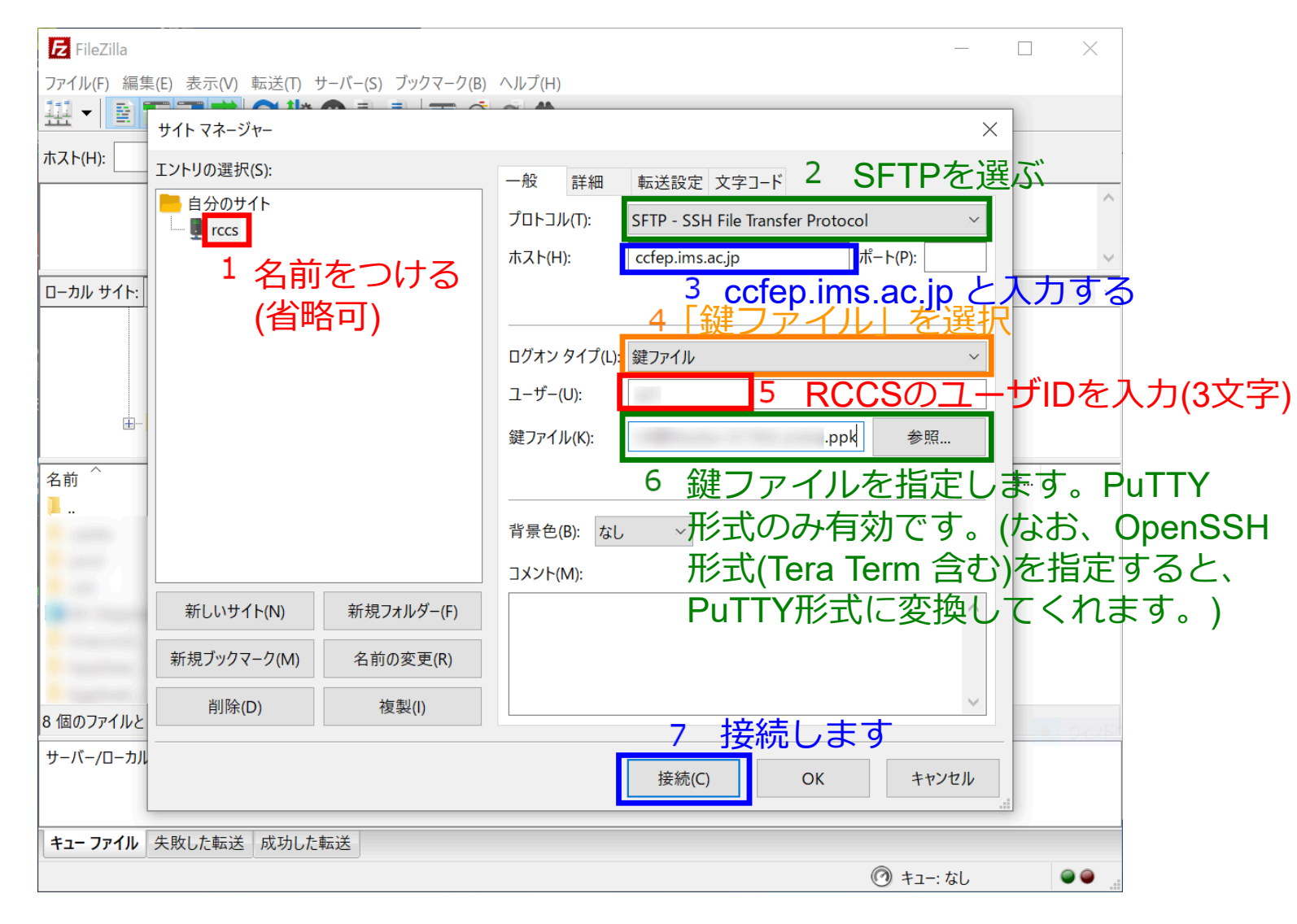

# <u>FileZillaの設定(4)</u>

### 初回のログイン時には以下のウィンドウがでる場合があります。 (PuTTYで先に SSH 接続している場合はおそらく表示されません)

| 不明なホスト鍵                                                                                                    |                                                               | ×                                                                  |                |
|----------------------------------------------------------------------------------------------------|---------------------------------------------------------------|--------------------------------------------------------------------|----------------|
| サーバーのホスト鍵は不明です。サーバーはあなたがま<br>いるコンピューターだという保障はありません。                                                                                                    | 考えて                                                           |                                                                    |                |
| 詳細<br>ホスト: ccfep.ims.ac.jp:22<br>ホスト鍵アルゴリズム:ssh-ed25519 256 <b>1</b><br>指紋: SHA256 <mark>: 0KL38Yn/kBee1</mark><br>MD5: <mark>e3:a9:bb:6f:e4:a9:3</mark> | 以下の正し<br>確認する(ド<br>PAuxyKwenEwXitPxi<br>7:fd:98:14:54:16:3c:4 | い鍵が表売<br>方で十分<br><sup>19ZElolfVqXvbl=</sup><br><sup>81:2d:aa</sup> | 示されているた<br>です) |
| このホストを信用して接続を実行しますか?                                                                                                    | <sub>加(A)</sub> 3 続                                           | 行する                                                                |                |
| 「正しい鍵ならば                                                                                                    | ОК                                                            | キャンセル                                                              |                |
| チェックして登録                                                                                                    |                                                               |                                                                    |                |

- wnEM30z4AxyDJ9XI/DdGr2PINeoivFRR8v5krXHEmdU (SHA256)
- 0KL38Yn/kBee1pAuxyKwenEwXjtPxr9ZElolfVqXvbI (SHA256)
- Nhg+9Lgj3XeuW//A/j7jqgUJIIxWehryCtStIp1Dirs (SHA256)

fingerprint

有効な鍵の

- ad:de:79:30:81:b0:b1:6a:17:f5:6f:ea:f4:b4:3b:de (MD5)
- e3:a9:bb:6f:e4:a9:37:fd:98:14:54:16:3c:81:2d:aa (MD5)
- 07:7e:df:7b:16:47:a8:f5:7c:48:b0:a3:d3:86:71:6a (MD5)

# <u>FileZillaの設定(5)</u>

## ここで秘密鍵のパスフレーズを聞かれるので入力します。

| Z rccs - sftp://qf7@ccfep.ims.ac.jp - FileZilla          |                                                                                                    | - 🗆 X                                    |  |  |  |  |  |  |  |  |
|----------------------------------------------------------|----------------------------------------------------------------------------------------------------|------------------------------------------|--|--|--|--|--|--|--|--|
| ファイル(F) 編集(E) 表示(V) 転送(T) サーバー(S) ブックマーク(B) ヘルプ(H)       |                                                                                                    |                                          |  |  |  |  |  |  |  |  |
| 扭 ▼ ■ 〒 〒 苯 2 酸 8 誌 誌 ■ 点 ダ め                            |                                                                                                    |                                          |  |  |  |  |  |  |  |  |
| ホスト(H): ユーザー名(U):                                        | パスワード(W): ポート(P):                                                                                                    | クイック接続(Q) 🔻                              |  |  |  |  |  |  |  |  |
| 状態: ccfep.ims.ac.jp に接続中                                 |                                                                                                    | ^                                        |  |  |  |  |  |  |  |  |
|                                                          | パスワードを入力 ×                                                                                                    | ~                                        |  |  |  |  |  |  |  |  |
| ローカル サイト: C:¥Users¥Motoshi Kamiya¥                       | このサーバーのパスワードを入力:<br>名前: rccs<br>ホスト: ccfep.ims.ac.jp<br>ユーザー:<br>チャレンジ:<br>Passphrase for key "<br>" in key file "C:                                                                                                    | ~                                        |  |  |  |  |  |  |  |  |
| 名前 ^ サイズ 種類 更新日時<br><br>8 個のファイルと 31 個のディレクトリ 合計サイズ: 6,1 | *Users*   *Documents     *.ppk"   1     */   *     *   *     *   *     *   *     *   *     *   *     *   *     *   *     *   *     *   *     *   *     *   *     *   *     *   *     *   *     *   *     *   *     *   *     *   *     *   *     *   *     *   *     *   *     *   *     *   *     *   *     *   *     *   *     *   *     *   *     *   *     *   *     *   *     *   *     *   *     *   *     *   *     *   *     *   *     *   *     *   *     *   *     *   * </td <td>更新日時 パーミッ 所有者<br/>パーにも接続されていません<br/>・一スを入力</td> | 更新日時 パーミッ 所有者<br>パーにも接続されていません<br>・一スを入力 |  |  |  |  |  |  |  |  |
| サーバー/ローカル ファイ 方向 リモート ファイル                               | サイズ 優先 状態                                                                                                    |                                          |  |  |  |  |  |  |  |  |
| キューファイル 失敗した転送 成功した転送                                    |                                                                                                    |                                          |  |  |  |  |  |  |  |  |
|                                                          |                                                                                                    | 🔒 🕜 キュー: なし 🛛 🔍 👄                        |  |  |  |  |  |  |  |  |

# <u>FileZillaの設定(6)</u>

## 設定に問題がなければ以下のように無事接続できます。

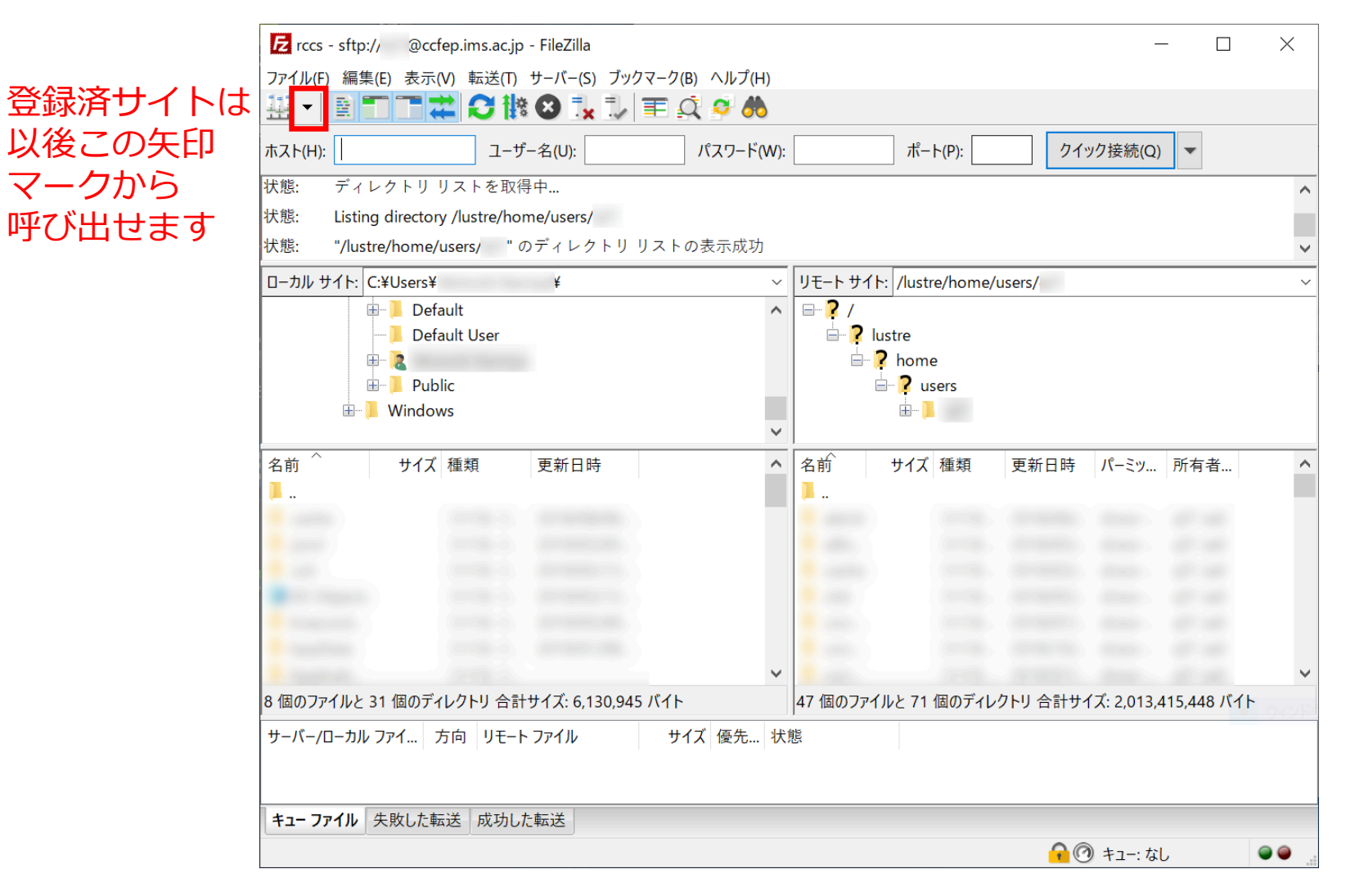